## DANTRACKER APRS on a RASPBERRY PI

Fresh installation for Raspberry PI Mod II

Take a 2Gb sd disk Install Wheezy as per Rasspberry PI Download http://downloads.raspberrypi.org/images/raspbian/2013-02-09-wheezy-raspbian/2013-02-09wheezy-raspbian.zip Install it on the sdcard – and start your raspberry Follow the onscreen instructions and finish off. Make sure to change the PI password.... Restart RPI Run startx Exit startx Check xauth & list of user exists reboot

Log-in as user pi with the –X option

4 ssh pi@10.0.1.13 -X (10.0.1.13 is the ip address of my RPI)

Create a directory, let's say /test

- 🜲 mkdir –p test
- </u> cd test

install some missing packages

- sudo apt-get install python-serial #serial port for python
- apt-get install libgtk2.0-dev #gtk library
- apt-get install imagemagick #to sort the convert command

download tar ball for dantracker here:

- sudo wget <u>http://drats.com/hg/hgwebdir.cgi/aprs.hg/archive/tip.tar.gz</u>
- 🜲 tar tip.tar.gz
- cd [whatever the name of the new directory is), in my case pi@raspberrypi ~/test/<u>aprs-hg-a3242e2068ac</u>\$ (I later renames it to something more meaningfull like aprs.

4

Download and install labfib

- sudo wget <u>http://pakettiradio.net/downloads/libfap/1.3/libfap-1.3.tar.gz</u>
- tar xvzf libfap-<version>.tar.gz cd libfap-<version> ./configure --prefix=/opt
- \rm </u> make
- sudo make install

install iniparser - http://ndevilla.free.fr/iniparser/

- sudo wget <u>http://ndevilla.free.fr/iniparser/iniparser-3.1.tar.gz</u>
- tar iniparser-3.1.tar.gz
- diniparser
- </u> make

## DANTRACKER APRS on a RASPBERRY PI

Change back into the dantracker directory ~/test/aprs-hg-a3242e2068ac

</u> .. cd

 \$ touch .revision # needed because I did not clone drats

move into the iniparser directory

- 4 💲 cd iniparser
- 4 \$ sudo cp libiniparser.\* /usr/local/lib
- 4 💲 sudo Idconfig

Change back into the dantracker directory ~/test/aprs-hg-a3242e2068ac

- </u> cd ..
- </u> cd ..

Now execute the compilation

\rm 🖊 make

Do the same for the images

- dimages
- \rm </u> make

cd ..

This is all and if you had no errors, then the test will show that it works.

## Now the test

First check for the gps

sudo detect\_gps.py

copy the aprstest.ini file from the samples directory into your aprs directory and rename the call to your own call and change the position to some where near your home. This will deliver a lot of data for the stress test

Now, run a screen session for the aprs function as follows

4 screen -A -m -d -S aprs ./aprs -d 127.0.0.1

aprs is now up and running on your raspberry.

next start ui with the -i option 4 ./ui –i

That's it. On my screen is looks as in the youtube movie. Now only two things to do 1: Change to metric values

2. Make it run on the Raspberry out of the composite video output.73'sErik, PA0ESH